## Anmälningsinstruktioner

- Surfa in på <u>https://ta.skidor.com/Default.aspx</u>
- Välj det distrikt och den klubb du tävlar för och tryck välj

| Organisationstyp: | ◯SF ◯SDF . Klubb            |
|-------------------|-----------------------------|
| SDF :             | Hälsinglands Skidförbur 🗸 * |
| Klubb :           | Hybo AIK 🗸 🗸                |
|                   | Välj                        |

- Fyll i "Harsa" på Evenemang och tryck Sök

| Evenemang: | Harsa              | Disciplin:  | Sök              | ✓<br>Rensa  |
|------------|--------------------|-------------|------------------|-------------|
|            |                    |             | Börja från: Idag |             |
| Datum      | Evenemang          | Tävlingar   | Arrangör         | Gren        |
| 2022-01-29 | Harsa Ski Marathon | Tävlingar 🕞 | Hybo AIK         | Längdåkning |

## - Välj sedan Harsa Ski Marathon

- Tryck på "Till anmälan"

|                                                                                                    | Till anmälan                                                                       |      |
|----------------------------------------------------------------------------------------------------|------------------------------------------------------------------------------------|------|
| Disciplin                                                                                                    | Tävlingskategori                                                                   | Stat |
| Masstart klassisk stil<br>Masstart klassisk stil<br>Masstart klassisk stil<br>Masstart klassisk stil<br>Masstart klassisk stil<br>Masstart klassisk stil | Junior<br>Junior<br>Långlopp från 40 km<br>Långlopp från 40 km<br>Motion<br>Motion | Ann  |

## - Nu dyker din klubb upp, så tryck Fortsätt

| Detta evenemang har klasser som är öppna för motionärer                              |                 |
|--------------------------------------------------------------------------------------|-----------------|
| Välj om du:                                                                          |                 |
| Tävlar för Hybo AlK                                                                  |                 |
| ○ Är svensk motionär (tävlar inte för någon klubb)                                   |                 |
| $\bigcirc$ Tävlar för ett annat land än Sverige                                      |                 |
| (Om du tävlar för en annan klubb, gå till tävlingskalendern via din klubbs hemsida.) |                 |
|                                                                                      | Avbryt Fortsätt |

 Välj ditt namn i rullisten och tryck Fortsätt (om ditt namn saknas, har din klubb inte uppdaterat namnregistret i klubben-on-line. Antingen ber du någon administratör göra det eller så får du anmäla dig som motionär istället)

| Einar Sjödin (1928)<br>Ber Andere Skelberg (1040)   |   |                 |
|-----------------------------------------------------|---|-----------------|
| Peter Skalberg (1967)                               |   |                 |
| Ulf Skalberg (1967)<br>Sara Skalberg Norberg (1989) |   |                 |
| Anna Skoglund (1971)                                |   |                 |
| Eva Skyttner (1959)                                 |   |                 |
| Jan-Erik Skyttner (1956)                            |   |                 |
| Niklas Skyttner (1986)                              |   |                 |
| Peter Skytther (1960)<br>Reider Skytther (1947)     |   |                 |
| Sara Skyttner (1983)                                |   |                 |
| Stina Skyttner (1992)                               |   |                 |
| Anneli Sköld (1958)                                 |   |                 |
| Anders Snar (1973)                                  |   |                 |
| Jan-Ake Shar (1946)<br>Ulla Spar (1950)             |   |                 |
| Veronica Snar (1968)                                |   |                 |
|                                                     | J | $\sim$          |
|                                                     |   | Avbryt Fortsätt |
|                                                     |   |                 |

- Välj klass och VasalD om du har ett sådant. Tryck sedan Fortsätt

| valj taviling                                  | OCH KIASS.                                                 |                                               |   |                 |
|------------------------------------------------|------------------------------------------------------------|-----------------------------------------------|---|-----------------|
| Datum                                          | Tävling                                                    | Klass / Disciplin                             |   | Avanmäl         |
| 2022-01-29                                     | Harsa Ski Marathon                                         | H 21- (43) / Masstart klassisk stil [600 SEK] | ~ |                 |
| För automatisk<br>Ditt VasaID hitta<br>VasaID: | seedning till Vasaloppet, a<br>ar du på 'Mina sidor' på wv | inge ditt VasaID.<br>wv.vasaloppet.se         |   |                 |
|                                                |                                                            |                                               |   | Avbryt Fortsätt |

- Väljer du "Jag betalar själv" kommer du nu till en betalsida hos dips. Väljer du att föreningen ska betal, måste du se till att klubben har betalat in det senast den 26 januari. Vi kommer inte att lämna ut nummerlappen om det inte är betalat.

| - Betalning          |                 |                   |             |                            |        |            |
|----------------------|-----------------|-------------------|-------------|----------------------------|--------|------------|
| Summa att betala:    |                 |                   |             |                            |        |            |
| Välj vem som bet     | alar:           |                   |             |                            |        |            |
| Jag betalar själv me | d kort          |                   |             |                            |        |            |
| O Min förening (Hybo | AIK) betalar (e | nligt arrangörens | s önskemål) |                            |        |            |
| Välj betalningssä    | tt:             |                   |             |                            |        |            |
| Kortbetalning        |                 |                   |             |                            |        |            |
| nets:                | VISA            | mastercard.       | Verified by | MasterCard.<br>SecureCode. |        |            |
| Betalning sker via D | IBS.            |                   |             |                            |        |            |
|                      |                 |                   |             |                            |        | E e de Sti |
|                      |                 |                   |             |                            | Avbryt | Fortsatt   |
|                      |                 |                   |             |                            |        |            |